## Çalışan Kartı - Çalışma Bilgileri

| Alan                                   | Açıklama                                                                                                    |
|----------------------------------------|----------------------------------------------------------------------------------------------------|
| Sosyal<br>Güvenli<br>k<br>Numara<br>sı | Çalışanın sosyal güvenlik numarasıdır.                                                                                                    |
| SGK'da<br>Kayıtlı<br>İsim              | Muhtasar Beyanname SGK Bildirimleri sayfasında gösterilecek adı-soyadı bilgileri bu alandan okunur. APHB<br>oluşturulurken SGK'da Kayıtlı İsim ve Soyisim alanları dolu ise buradan değilse kartta tanımlı isim ve soyisim bilgisi<br>yansıtılır.                                                                                                    |
| SGK'da<br>Kayıtlı<br>Soyisim           | Muhtasar Beyanname SGK Bildirimleri sayfasında gösterilecek adı-soyadı bilgileri bu alandan okunur. APHB<br>oluşturulurken SGK'da Kayıtlı İsim ve Soyisim alanları dolu ise buradan değilse kartta tanımlı isim ve soyisim bilgisi<br>yansıtılır.                                                                                                    |
| Sosyal<br>Güvenli<br>k                 | Sosyal güvenlik başlangıç tarihidir. Puantaj tarihi ile <b>S.G. Başlangıç Tarihi</b> arasındaki yıl farkından<br>Kıdem Yılı hesaplanır.                                                                                                    |
| R<br>Başlangı<br>ç Tarihi              | Kıdem Aylık Ödemesi hesaplanırken, Kıdem Yılı x Kıdem Aylık Katsayısı x Aylık Katsayı formülü<br>kullanılır. 25 yıldan daha kıdemli memurlar için kıdem yılı 25 olarak kabul edilir.                                                                                                    |
| Memuriye<br>te Giriş<br>Tarihi         | Çalışanın memuriyete giriş tarihidir.                                                                                                    |
| SGK<br>Emeklilik<br>Günü               |                                                                                                    |
| Meslek<br>Kodu                         | Çalışanın meslek kodu bu alanda seçilir.                                                                                                    |
|                                        | Logo bulut İK servisinde meslek kodları, Sistem Ayarları > Tanımlar > İnsan Kaynakları > Meslek Kodları seçeneği ile tanımlanır.                                                                                                    |
| İşkur<br>Kayıt<br>Numarası             |                                                                                                    |
| Görev<br>Tipi                          | Kurumda görev yapan çalışanın görev tipini belirtir. <b>İşveren Vekili, Diğer İdari Görevliler, Güvenlik</b><br>Görevlileri ve Diğerleri olmak üzere dört seçeneklidir. Çalışan için geçerli olacak görev tipi seçilir.                                                                                                    |
| Ücretsiz<br>İzin<br>Günleri            | Çalışanın kullanmış olduğu ücretsiz izin gün sayısının kaydedildiği alandır. Bu alan, İşten Çıkış<br>Kayıtları'nda yer alan Kıdem Dışı Gün sayısını etkiler. Bu alanda belirtilen Ücretsiz İzin Gün sayısı ile,<br>Bordro bölümünde yapılan puantaj işlemleri sonucu bulunan ücretsiz izin günü ile toplanır ve <b>Çıkış</b><br>Bilgileri bölümündeki Kıdem Dışı Gün alanına otomatik olarak aktarılır. |
| Kıdem<br>/İhbar<br>Grubu               | Çalışanın içinde yer aldığı kıdem/ihbar grubunu belirtir.                                                                                                    |
| Yıllık<br>Kıdem<br>Günü                |                                                                                                    |
| Geçmiş<br>Kıdem<br>Süresi              | Geçmiş Kıdem Süresi, kıdem hesaplamasında kullanılmak üzere kıdem süresine eklenir. Geçmiş Kıdem Süresi "0" ise<br>uygulama varsayılan şekilde çalışmaya devam eder ve bu alanın kıdem hesaplamasına bir etkisi olmaz. Eğer bu alanda<br>O'dan farklı bir değer verilirse kıdem hesaplamasına dahil edilir.                                                                                             |
| Cezai<br>Durumu                        | Çalışanın cezai durumu bu alanda seçilir. Boş, Açığa Alınmış ve Tutuklu seçenekleri listelenir.                                                                                                    |

| Vergi<br>Numarası<br>ve Vergi<br>Dairesi | Çalışanın vergi karne numarasının ve kayıtlı bulunduğu vergi dairesinin kaydedildiği alanlardır.                                                                                                    |
|------------------------------------------|----------------------------------------------------------------------------------------------------|
| Kullanıcı                                | Çalışanın aynı zamanda Logo Logo bulut İK uygulamasını kullanan kişi olduğu bu seçenek ile<br>belirlenir. Uygulamayı kullanan kullanıcılar listelenir ve ilgili kullanıcı seçilir.                                                                    |
| Şifresi                                  | Çalışan kartı üzerinde işlem yapacak kullanıcı şifresidir. Alana doğrudan gelir.                                                                                                    |
|                                          | Bkz. "Bordro Zarfı Gönderiminde çalışan Kartında Şifre Belirlenmemiş İse"                                                                                                    |
| Elektronik<br>Mesaj<br>Sunucusu          | Çalışana yapılacak gönderilerde kullanılacak sunucu öndeğeridir.                                                                                                    |
| Kurumsal<br>Portal<br>Yetki<br>Grubu     | Kurumsal portalda yapılacak işlemler için geçerli olacak yetki grup kodudur. Kayıtlı yetki grup tanımları listelenir ve ilgili<br>tanım seçilir.                                                                                                    |
| Gruba<br>Giriş<br>Tarihi                 | Çalışanın gruba giriş tarihini gösterir.                                                                                                    |
| Kuruma<br>Giriş<br>Tarihi                | Çalışanın kuruma giriş tarihidir.                                                                                                    |
| Hakların<br>Başlangıç<br>Tarihi          | Grup şirketleri arasındaki çalışan geçişlerinde, kıdem/ihbar/izin gibi haklar için bazen ödeme yapılmakta, bazen ise<br>haklar devredilmektedir. Bu alan devredilmesi durumunda hakların hangi tarihten itibaren hesaplanacağını belirtir.            |
|                                          |                                                                                                    |
| Çalışma<br>Takvimi                       | Çalışan için geçerli olacak çalışma takviminin belirlendiği alandır. Mevcut çalışma takvimi kayıtları<br>listelenir ve ilgili kayıt seçilir.                                                                                                    |
|                                          | Takvim ekranının anlatımını görmek için tıklayın.                                                                                                    |
| Sözleşm<br>e Şekli                       | Sözleşmeli çalışan için sözleşme şeklinin belirlendiği alandır. <b>Belirsiz Süreli, Belirli Süreli</b> ve <b>Kısmi</b><br><b>Zamanlı</b> seçeneklerini içerir.                                                                                        |
| Çalışma                                  | Tanımlı çalışanın çalışma durum bilgisini gösterir.                                                                                                    |
| Durumu                                   | Çalışma Durumu alanında;                                                                                                    |
|                                          | <ul> <li>Aktif Çalışan,</li> <li>Ücretsiz İzinde,</li> <li>Askerde,</li> <li>Yurtdışında seçeneklerinden biri çalışanın durumuna göre seçilir.</li> </ul>                                                                                             |
| Bulunduğ<br>u Ülke                       | Çalışanın "Çalışma Durumu" alanında seçilen durumuna göre aktif olan bir alandır. Bu alanın aktif olması için Çalışma<br>Durumu alanında "Yurtdışında" seçiminin yapılması gerekir. <b>Üç nokta</b> seçeneği ile Ülkeler listelenir ve seçim yapılır. |
| Ülke<br>Gösterge<br>Puanı                | Ülke Gösterge Puanı alanında girilen katsayı değeri, virgülden sonra 4 basamak içeren bir ondalık sayı şeklinde olmalıdır.                                                                                                    |
| Yurtdışı<br>Ek<br>Göstrege<br>Puanı      | Bu alan, memura ait yurtdışı gösterge puanının tamsayı değer olarak girildiği alandır.                                                                                                    |

| Satış<br>Uzmanı<br>ve<br>Satınal<br>ma<br>Uzmanı | Çalışan kaydının diğer uygulamalarda satış ya da satınalma uzmanı olarak kullanılması sözkonusu<br>ise bu alanlar işaretlenir. Bu durumda diğer uygulamalardan ulaşılacak satış ve satınalma uzmanı<br>listelerinde bu kayıtlar yer alacaktır. |
|--------------------------------------------------|----------------------------------------------------------------------------------------------------|
| Proje<br>Kaynağı<br>ve<br>Üretim<br>Kaynağı      | Çalışanın projede ya da üretimde kullanılacak kişi olduğunu belirtmek için bu alanlar işaretlenir.                                                                                                    |
| Bakım                                            | Çalışan; Bakım Yönetimi program bölümünde, Bakım Emirleri ve Bakım Planlarında kaynak olarak kullanılacaksa                                                                                                    |
| Çalışanı                                         | işaretlenir.                                                                                                    |
| Uçuş                                             | Türk Hava Kurumu ile sivil havacılıkta görevli pilotlar ve sertifikalandırılmış çalışana yapılan aylık ücret ödemelerinde                                                                                                    |
| Görevlisi                                        | gelir vergisi ve damga vergisi istisnaları yapıldığından uçuş görevlisi olduğu bu alan işaretlenerek belirtilmelidir.                                                                                                    |